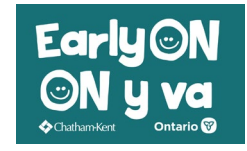

## How to Create your Children's Services Account

- Click on the Children's Services Portal button on the EarlyON web page.
- Click the **Sign In** button on the top right of the screen.

| Child Care and Early Years |                                              |                                                                                                    |                                                                                                    |                                                                                                    | iii s         | gn In |  |  |
|----------------------------|----------------------------------------------|----------------------------------------------------------------------------------------------------|----------------------------------------------------------------------------------------------------|----------------------------------------------------------------------------------------------------|---------------|-------|--|--|
|                            | Welco                                        | me to the Mu<br>Ca                                                                                                    | <b>nicipality of (<br/>re &amp; Early Ye</b>                                                                                                    | Chatham-Kent                                                                                                    | , Child       |       |  |  |
|                            |                                              |                                                                                                    | Within this portal you can:                                                                                                    |                                                                                                    |               |       |  |  |
|                            | Apply online for child care fee subsidy for: |                                                                                                    |                                                                                                    |                                                                                                    |               |       |  |  |
|                            |                                              | Licensed Child Care - you need to hav<br>Recreation Program - you can apply fo                                                                                                    | e been given a space at a child care<br>or fee subsidy for an Authorized Recr                                                                                                    | centre before you can apply for fee sub<br>reation Program that you wish to registe                                                                                                    | sidy<br>r for |       |  |  |
| 2.<br>3.                   | Reg                                          | ister for Child Care EarlyON Program                                                                                                    | io support your fee subsidy applications.<br><b>IS</b> .                                                                                                    | on,                                                                                                    |               |       |  |  |
|                            |                                              |                                                                                                    |                                                                                                    |                                                                                                    |               |       |  |  |
|                            |                                              | Child Care Fee Subsidy                                                                                                    | Child Care Fee Subsidy                                                                                                    | EarlyON Child & Family Centres                                                                                                    |               |       |  |  |
|                            |                                              | Application                                                                                                    | document upload                                                                                                    | Click here to access EarlyON Programs.                                                                                                    |               |       |  |  |
|                            |                                              | Click here to access the Online Application<br>Form once you have secured a space in a<br>child care centre or if you are wanting to<br>attend an Authorized Recreation Program.<br>Families can apply for Child Care Fee | Click here to upload documents to support<br>your fee subsidy application, as requested.<br>You will not be able to upload any<br>documents until you have completed an<br>application for fee subsidy. | Earryow Centres orter free, high-quality<br>programs for families and children from birth<br>to six years old. You can learn and play with<br>your child, meet people and get advice from<br>early childhood professionals. |               |       |  |  |

• If you already have an account, enter your email and password, then select **Sign In**. As you already have an account, you do not need to follow the remaining steps in this guide.

| Email *           |                  |
|-------------------|------------------|
| Password *        |                  |
| Show Password     | Forgot Password? |
| Create an Account | Sign In          |

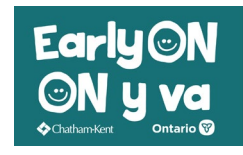

## How to Create your Children's Services Account

- If you do not already have an account click "create an Account" on the bottom left.
- Enter you **First Name** and your **Last Name**.
- Enter the **Email** address you wish to use to access your online account. (Please note: an email address is mandatory to create an online account.)
- Enter a Password and then enter it again to Confirm Password.
  (Be sure to keep your email and password in a safe, handy location to use for signing in).
- When finished, click Create Account.

| Create your Child Ca                                                                                                    | re and Early Years account                                                                                                    |
|----------------------------------------------------------------------------------------------------|----------------------------------------------------------------------------------------------------|
| First Name *                                                                                                    |                                                                                                    |
| Last Name *                                                                                                    |                                                                                                    |
| Email *                                                                                                    |                                                                                                    |
| Password *                                                                                                    |                                                                                                    |
| Confirm Password                                                                                                    | *                                                                                                    |
| Show Password                                                                                                    |                                                                                                    |
| Sign in instead                                                                                                    | Create Account                                                                                                    |
| By creating an accou<br>send you account re                                                                                                    | unt, you agree to the Terms of Service. We'll occasionally<br>lated emails.                                                                                                    |
| TERMS OF SERVICE                                                                                                    |                                                                                                    |
| This portal will be us<br>("Chatham-Kent") to<br>phone number, emai<br>the Child Care and E<br>Information and Proj<br>legislation and regul<br>processing applicati<br>programs through th | ed by the Corporation of the Municipality of Chatham-Kent<br>collect personal and family information (e.g. home addres<br>I address, names, income information) in accordance with<br>arly Years Act, 2014 and the Municipal Freedom of<br>tection of Privacy Act and all other applicable privacy<br>ations for the purposes of receiving, reviewing, and<br>ons for child care fee subsidy and/or registering for EarlyO<br>is web-based application (portal). |
| Chatham-Kent, its er<br>personal and family<br>Centres and/or Early<br>application.                                                                                                    | nployees, and its agents will collect, use and disclose<br>information with each of the participating Child Care<br>ON Program Providers that are selected by you in your                                                                                                    |
| By using this service<br>your knowledge, all i<br>you have not and wil<br>or information.                                                                                                   | and accepting these terms, you promise that, to the best on<br>nformation shared with us is truthful and accurate and tha<br>I not knowingly provide any false or misleading statements                                                                                                    |

If you have questions regarding how your information will be shared, please contact our intake office 519-351-1228 ext. 2429.

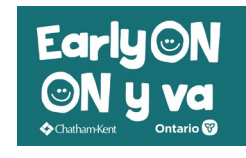

## How to Create your Children's Services Account

• Go to your email account and click on the email that came into your inbox (may need to check junk folder or promotions folder).

noresponse

Confirm your Children's Services account / Confirmer votre compte du "Services à l'enfance"

• You will need to confirm your account. Follow the instructions and click **here** in the email you receive. The link only remains active for 24 hours so you will want to take care of this right away.

Please confirm your account by clicking here. The link will be active for 24 hours.

• After you click here it will take you to this screen showing that you are all set up with your account.

| Child Care and Early Years |                    | 📰 Sign In |
|----------------------------|--------------------|-----------|
|                            | Confirm Your Email |           |

• Please check out our instructions on how to register for EarlyON programs.